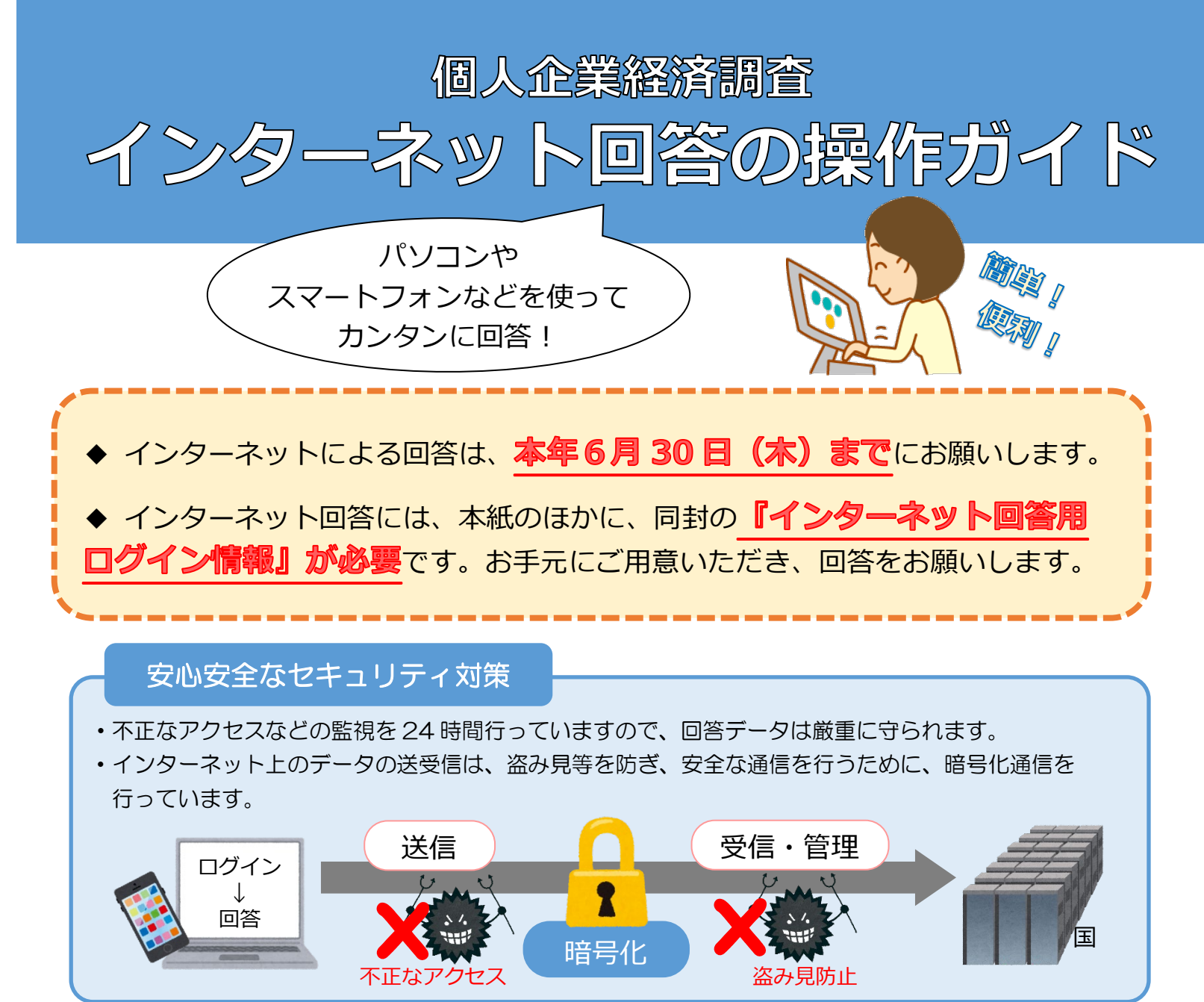

推奨環境(インターネットによる回答には、以下の通信環境・利用環境を推奨します)

| パソコンの環境                                                         |                      |      | ノロードハンド境現を推奨                                                                        |
|-----------------------------------------------------------------|----------------------|------|-------------------------------------------------------------------------------------|
|                                                                 | Microsoft<br>Windows | OS   | Windows8.1(※1), Windows10(※1), Windows11(※1)                                        |
|                                                                 |                      | ブラウザ | Firefox 最新版, Google Chrome 最新版<br>Microsoft Edge 最新版(※2), Internet Explorer 最新版(※3) |
|                                                                 | Apple<br>Macintosh   | OS   | MacOS 最新版                                                                           |
|                                                                 |                      | ブラウザ | Safari 最新版                                                                          |
| スマートフォンの環境                                                      | Android<br>搭載端末      | OS   | Android 最新版                                                                         |
|                                                                 |                      | ブラウザ | Google Chrome 最新版                                                                   |
|                                                                 | iOS<br>搭載端末          | OS   | iOS 最新版                                                                             |
|                                                                 |                      | ブラウザ | Safari 最新版                                                                          |
| (※1)「デスクトップモード」の場合に限ります。(※2)「Windows10」または「Windows11」での利用に限ります。 |                      |      |                                                                                     |
| (※2)2022年6月16日(日本時間)にNiaraoaft社のサポートが終了! ます                     |                      |      |                                                                                     |

※3)2022年6月16日(日本時間)にMicrosoft社のサポートが終了します。

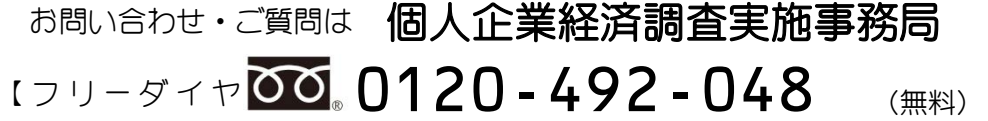

IP電話などフリーダイヤルに接続できない場合 03-6262-7456 (有料)

【受付時間 9:00~18:00 (±・日・祝日を除く)

## <u>※おかけ間違いのないようご注意ください。</u>

※IP電話などフリーダイヤルに接続できない場合は、所定の通話料金となります。

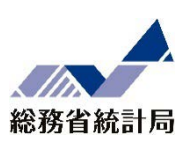

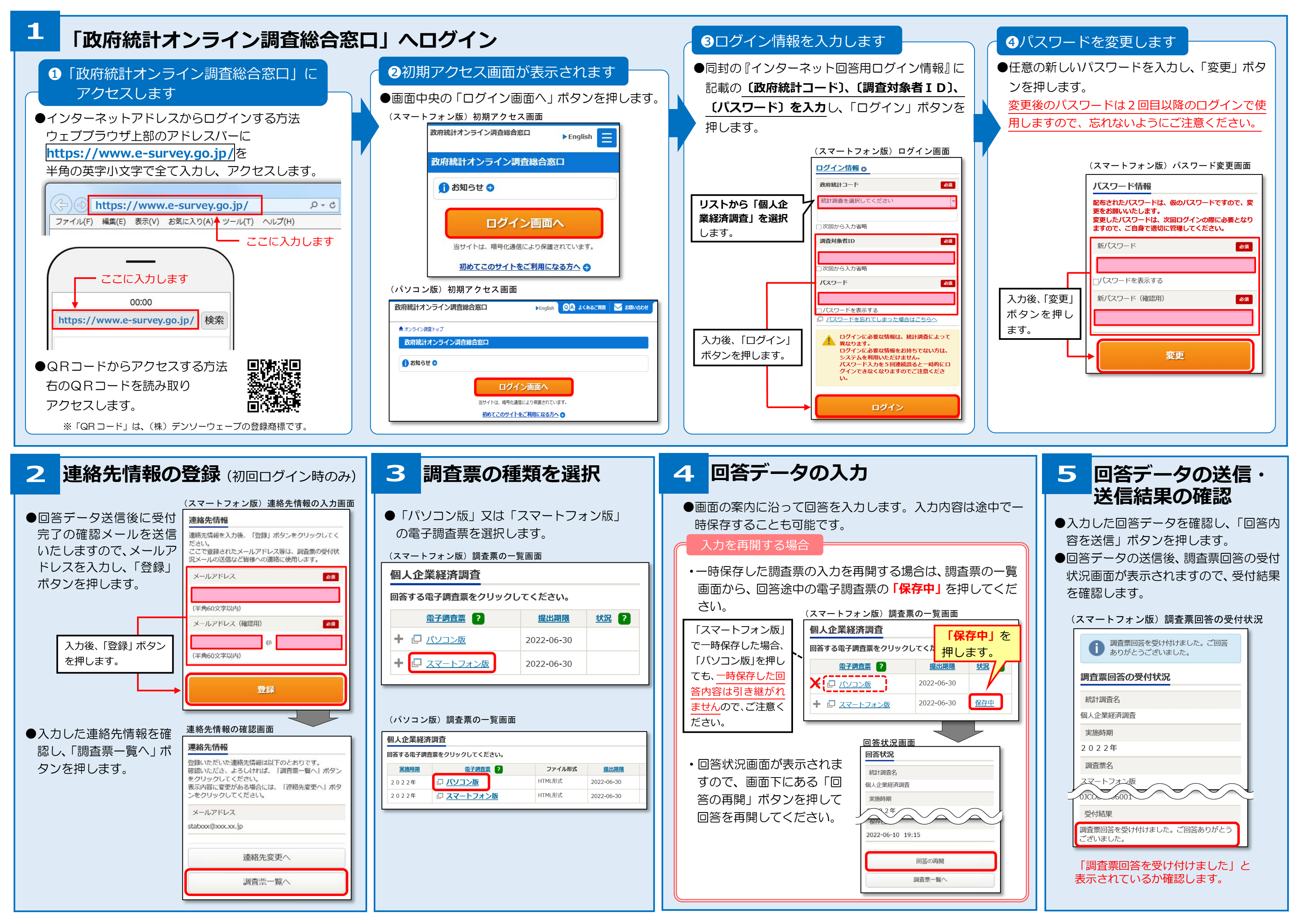

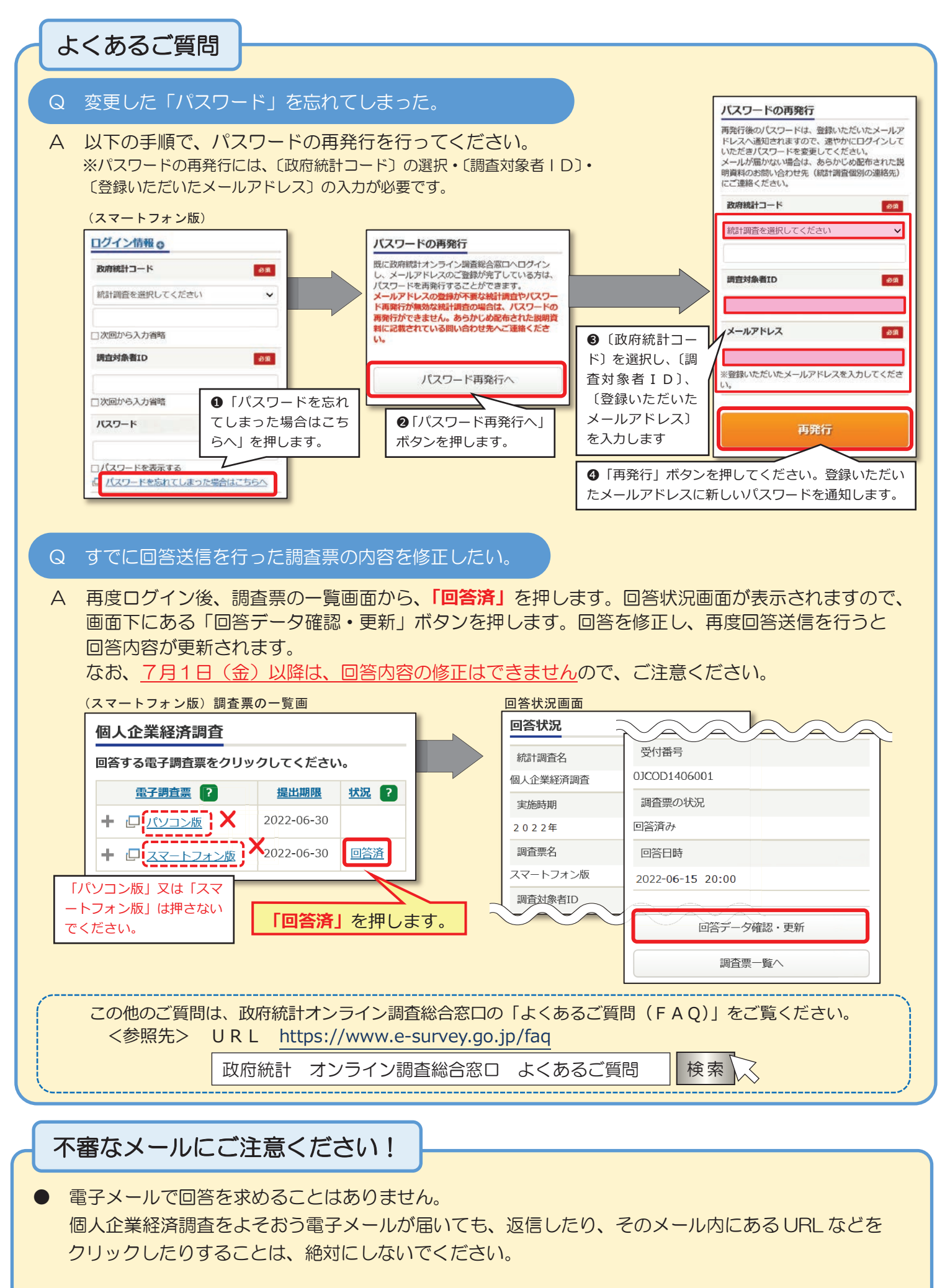

● 個人企業経済調査をかたって、金銭を求める・個人情報を尋ねるなどの行為を行う不審なウェブサイトを見つけたり、不審なメールを受信した場合は、個人企業経済調査実施事務局までお知らせください。